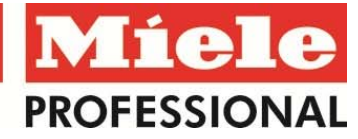

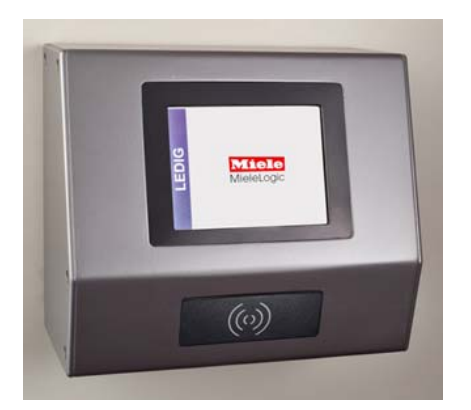

Miele Duo Logic bedieningspaneel 1

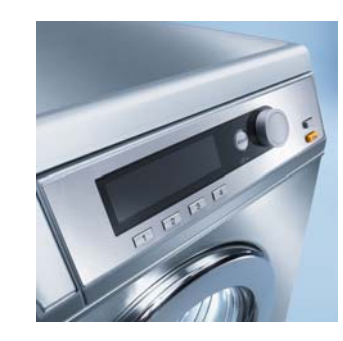

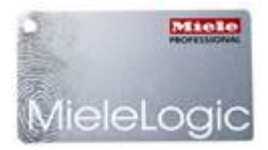

Miele bedieningspaneel 2

Miele Logic Wastag

## Taal wijzigen

- Haal de Miele Wasserette-tag langs de tag lezer.
- Druk op de wereldbol rechts onderin op bedieningspaneel **1** om de taal te wijzigen.

## Start was- of droogprogramma

- Sorteer het wasgoed op kleur en wassymbolen; verwijder voorwerpen in en aan de kleding.
- Vul de trommel en sluit de deur.
- Haal de Miele Wasserette-tag langs de tag lezer.
- Maak op bedieningspaneel 2 van de was- of droogautomaat via de draaiknop een keuze voor het programma; door te draaien komt u vanzelf bij de opties aan de rechterkant van het scherm (draai naar programmakeuze en druk op de draaiknop).
- Op bedieningspaneel 1 kunt u door middel van een touchscreen-systeem het wasmiddel en of de wasverzachter aanpassen.
- Selecteer <KOOP PROG> om af te rekenen.
- Druk vervolgens op de startknop <START> op bedieningspaneel 2.
- Om een SMS-herinnering voor het einde van het programma in te stellen dient u terug te gaan naar bedieningspaneel 1 en vervolgens te drukken op de knop <SMS?>.
   SMS? = uit en SMS+ = aan.\*

## Reserveren

- Via elke was- én droogautomaat of via internet kunt u een reservering maken voor een wasproces, mits u niet uw maximum aantal reserveringen heeft bereikt.
- Haal de Miele Wasserette-tag langs de tag lezer.
- Ga naar <RESERVEREN>; <NIEUW> op bedieningspaneel 1.
- Stel de <DATUM> en <TIJD> in, verander desgewenst de automaat en bevestig met <OK>.
- Indien gewenst kunt u vervolgens een SMS-herinnering aan de reservering toevoegen. Ga in het
  <RESERVEREN> scherm naar <SMS+>. Hier kunt u een tijdstip en uw mobiele nummer invoeren. SMS? = uit,
  SMS+ = aan.\*
- \* Let op: Als u de SMS-instelling verandert, staat deze daarna <u>altijd</u> aan of uit totdat u deze weer verandert!